### Rapidlogger Systems

#### Cambio de fecha y hora en la unidad Rapidlogger

El sistema Rapidlogger está equipado con un reloj con batería de respaldo. El reloj del sistema conserva la hora y fecha correcta hasta por 2 años. Si la unidad parece estar perdiendo su Fecha y Hora y volviendo a una fecha anterior a 2013, significa que la batería del reloj debe cambiarse. Esta nota técnica describe el proceso para cambiar la Fecha y Hora en la Unidad Rapidlogger por tres métodos.

#### AL UTILIZAR EL PROGRAMA RapidVu

Para cambiar la Fecha / Hora en la unidad Rapidlogger, se puede utilizar el programa RapidVu. Solo debe usar la versión del programa número 4.1 o posterior. El programa está disponible en la Unidad Flash que se envía con su sistema O puede descargarlo del sitio web Rapidlogger.com. Antes de usar este programa, la PC debe conectarse al sistema Rapidlogger con un cable Ethernet o WiFi y la configuración de la red debe completarse. La configuración de la red se describe en un documento diferente.

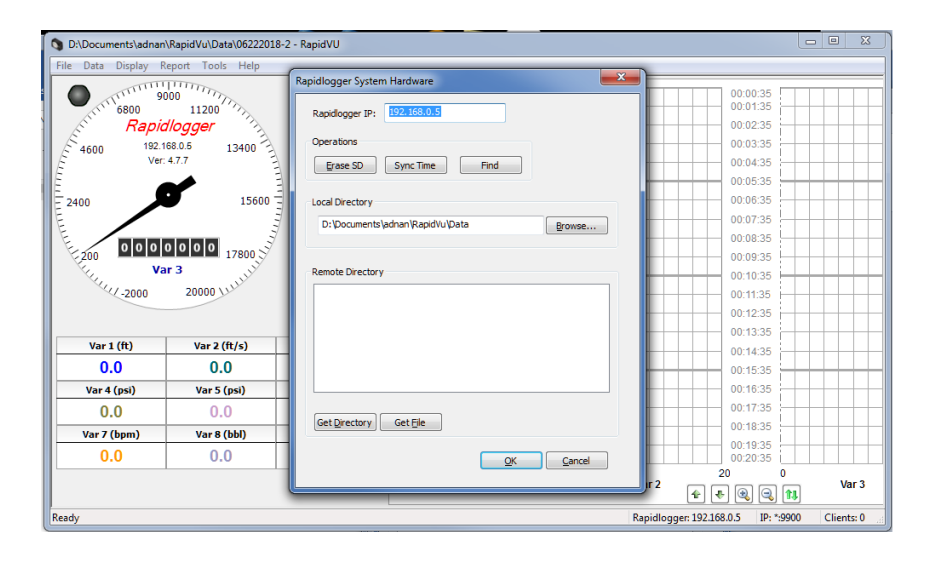

Figura 1: Sincronización de tiempo de Programa RapidVu.

En el programa RapidVu, vaya al menú de herramientas, Seleccione Rapidlogger System Hardware. Luego haga clic en "Tiempo de sincronización". Esto cambiará la hora y la fecha en el Rapidlogger para que coincida con la hora y la fecha en su computadora. Está listo.

#### AL UTILIZAR EL PROGRAMA DE UTILIDAD RAPIDLOGGER

Para cambiar la fecha / hora en la Unidad Rapidlogger se necesita el programa llamado "Rapidlogger Utility". Este documento describe el uso de "Rapidlogger Utility". Solo debe usar la versión número 2.1.0.50 o

## Rapidlogger Systems

versiones más recientes de este programa de utilidad. El programa está disponible en la unidad flash que se envía con su sistema. Antes de usar este programa, la PC debe conectarse al sistema Rapidlogger con un cable Ethernet y la configuración de la red debe completarse. La configuración de la red se describe en un documento diferente.

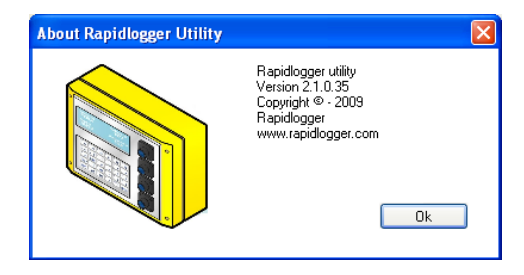

Figura 2: Versión del programa Rapidlogger-Utility.

El primer paso es instalar el programa "Rapidlogger Utility" en su PC. Para instalar, haga doble clic en el archivo setup.exe dentro de la carpeta Rapidlogger Utility en el CD.

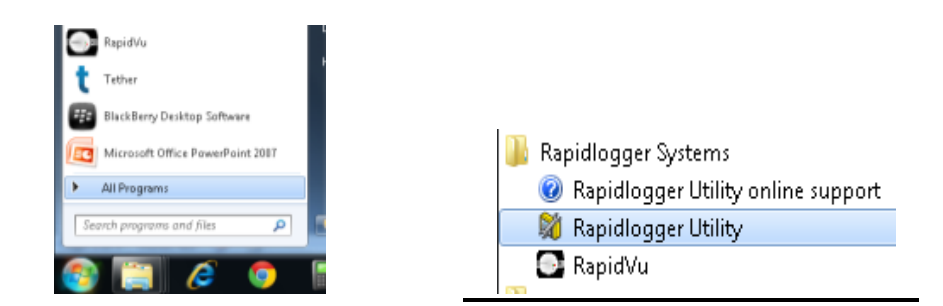

Figura 3: Ejecutando Rapidlogger Utility desde el menú del programa.

Ahora ejecute el programa haciendo clic en el icono del programa para Rapidlogger Utility en el menú del programa.

# **Rapidlogger Systems**

| 💐 Rapidlogger Utility                                                                                                    |                                                                                                    |                                                                                                    |
|----------------------------------------------------------------------------------------------------|----------------------------------------------------------------------------------------------------|----------------------------------------------------------------------------------------------------|
| Variable Data<br>Variable Number<br>1<br>Variable Name<br>Variable Units<br>Decimal Places<br>0<br>Decimal Places<br>0<br>Input Type<br>Input Number<br>1<br>Keep | Toggles     Enable     Display     Becord/Transmit     Regeive     Remote     Special     Multiplier     0.00000000     Offset     0.00000000     Undo | Rapidlogger Unit     Rapidlogger Network Address     192.168.0.5   Ping Rapidlogger     Read One from Unit   Write One to Unit     Read All from Unit   Write All to Unit     System Setup   Sync Time     Local Computer Disk   Read Vars File     Wite Vars File   Wite Vars File |
| Variable Apply Failed                                                                                                    |                                                                                                    | Copy File to Rapidlogger Tes 1. Click here to go   Synchronize Time with the Laptop                                                                                                    |

Figura 4: Uso de Rapidlogger Utility.

Haga clic en el botón "Tiempo de sincronización". Si el mensaje en la ventana muestra "Hora establecida: y Listo", entonces la configuración de la hora está completa. Apague y vuelva a encender la unidad Rapidlogger para que la nueva configuración de fecha y hora surta efecto.

### AL USAR EL TECLADO RAPIDLOGGER

Configuración de fecha y hora.

La fecha y la hora también se pueden cambiar desde el teclado Rapidlogger. Para cambiar la fecha y la hora en el Rapidlogger. Presione F6 / MENU, luego presione F6 / SYSTEM y luego presione F3 / TIME. Ahora aparecerá un mensaje solicitando el día, luego el mes y luego el año. Después, el sistema le pedirá horas, minutos y segundos. Una vez que se hayan ingresado los valores correctos presione la tecla ENTER. Apague y vuelva a encender la unidad Rapidlogger para que la nueva configuración de fecha y hora surta efecto.